# DUOLINGO FOR SCHOOLS

Department of Bilingual Education and World Languages

### GET STARTED BY CREATING...

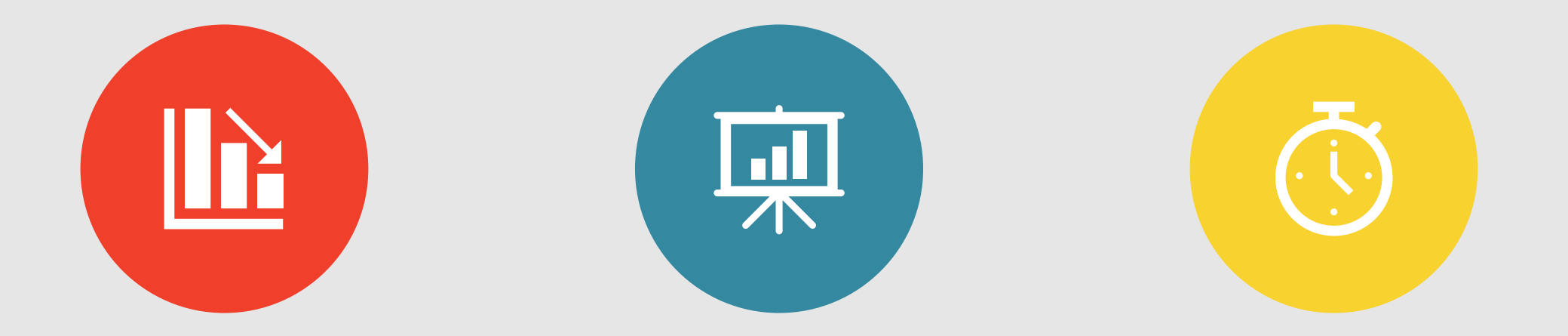

### AN ACCOUNT A CLASSROOM ALL ASSIGNMENTS

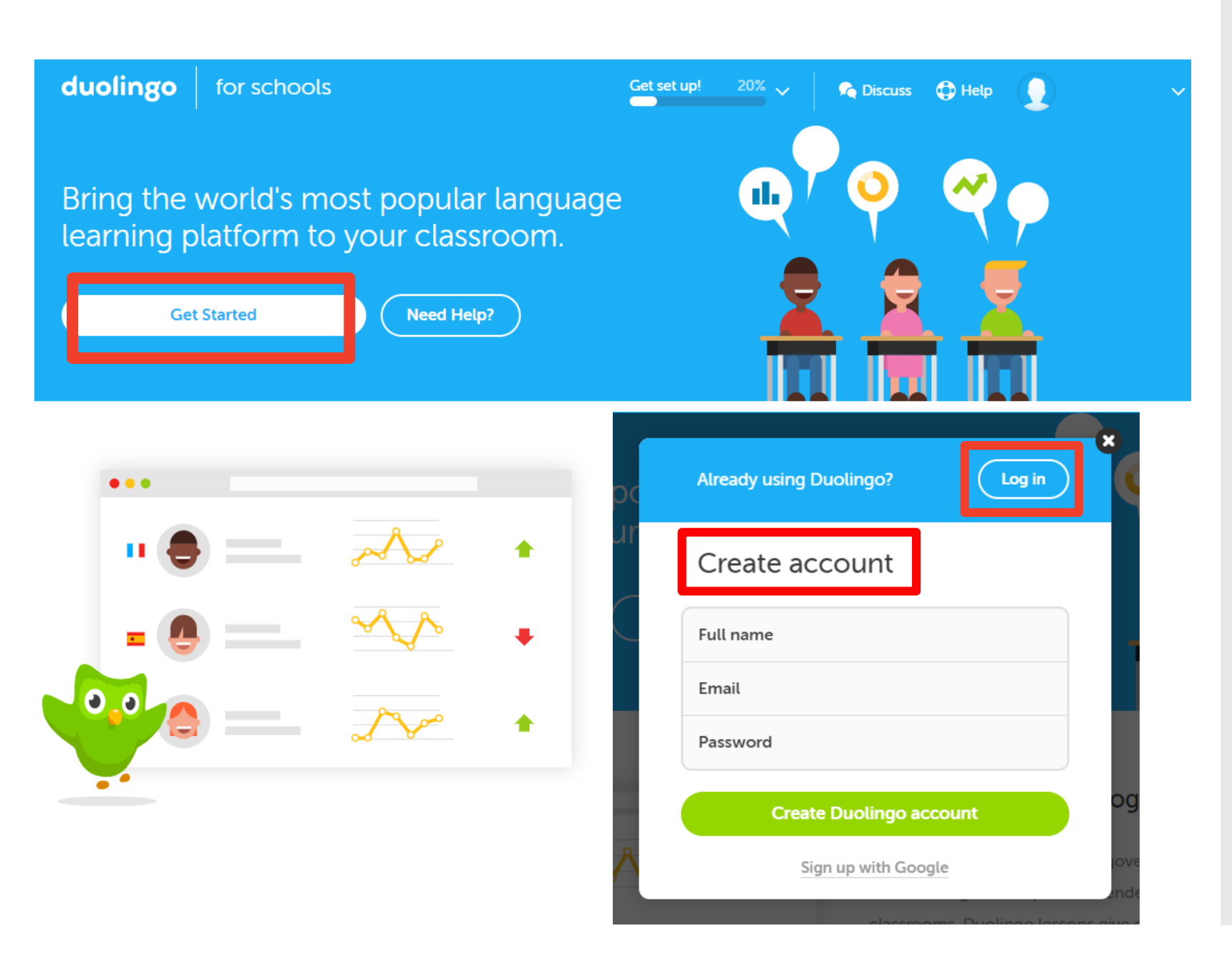

### **GET STARTED**

- Search for: <u>www.schools.Duolingo.com</u>
- Click on "Get Started" and;
- Create your account" or;
- \* "Log in" (if you already have a <u>teacher's</u>
   <u>account</u>)

### How to Create a Classroom?

#### Click on "Create a Classroom"

**Name** your classroom and **select** your students' language.

| duolingo                          | for schools                                              | Get set up! 20% V 🖍 Discuss 🕀 Help 🔵 🗸 🗸                                    | duoli | <b>ngo</b> f | or schools     | Get set up! 20%                                                  | 🗸 🔍 🗣 Discuss 🕀 Help |  |
|-----------------------------------|----------------------------------------------------------|-----------------------------------------------------------------------------|-------|--------------|----------------|------------------------------------------------------------------|----------------------|--|
|                                   | classrooms                                               |                                                                             |       | ×            | Classroom info | Students                                                         | Setup instructions   |  |
|                                   |                                                          |                                                                             |       |              |                | Create a classroom                                               | _                    |  |
| Your classrooms will appear here! |                                                          |                                                                             |       |              |                | e.g., Afternoon Spanish B<br>My students are studying<br>Spanish |                      |  |
|                                   | Create your first classroon<br>Want more inf             | n to get started with Duolingo for Schools.<br>ormation? Read our help page |       |              |                | My students speak English                                        | $\sim$               |  |
|                                   |                                                          | ALEACLASSROOM                                                               |       |              | Back           |                                                                  |                      |  |
|                                   | About Educator Certification Duolingo English Test Mobil | e Gear Help Guidelines Jobs Terms Privacy Duolingo.com 🕊 f                  |       |              |                |                                                                  |                      |  |

### How Will the Teacher Share the Assignments?

#### **OPTION 1:** Sharing a Classroom link

| duolingo | for schools      | Get set up! 20%                                                                               | 🖍 Discuss          | ✓ duolingo |
|----------|------------------|-----------------------------------------------------------------------------------------------|--------------------|------------|
|          | × Classroom info | Students                                                                                      | Setup instructions |            |
|          |                  | How do you want to invite students?                                                           |                    |            |
|          |                  | Copy this link and share it with your students. T will use the link to join your classroom.   | hey                |            |
|          |                  | Create accounts for my students<br>The best option if your students don't have ema<br>access. | ait                |            |
|          | Back             |                                                                                               |                    |            |
|          |                  |                                                                                               |                    |            |

#### **OPTION 2:** Creating Students' Accounts

| olingo | for schools    | Get set up! 20%                                                                                 | 🖍 Discuss 🕀 Help 👤 i 🗙 |
|--------|----------------|-------------------------------------------------------------------------------------------------|------------------------|
|        | × Classroom in | o Students                                                                                      | Setup instructions     |
|        |                | How do you want to invite students?                                                             |                        |
|        |                | Copy this link and share it with your students. They will use the link to join your classroom.  |                        |
|        |                | Create accounts for my students<br>The best option if your students don't have email<br>access. |                        |
|        | Back           |                                                                                                 | Continue               |
|        |                |                                                                                                 |                        |

# **OPTION 1: Sharing a Classroom Link**

### Share the link Digitally (use students' email if available)

Choose

one:

#### Share the link and Setup Instructions in PDF

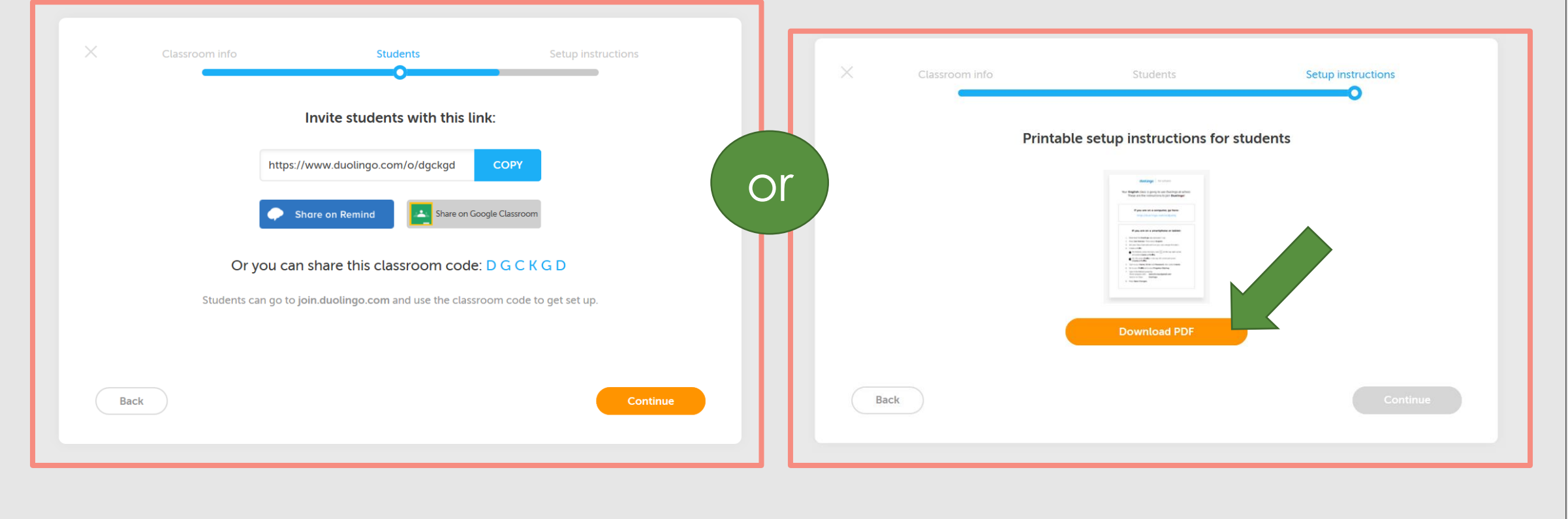

### **OPTION 2:** Creating Accounts for the Students

#### Type your students' names

### Add as many students as you need per class

| ~ | Discuss 🔁 Help 👤 | Get set up! 20%     |              | for schools    | duolingo |
|---|------------------|---------------------|--------------|----------------|----------|
|   | up instructions  | ints                | St           | Classroom info |          |
|   |                  | udents' names       | Type in your |                |          |
|   | 1                | Press return to add | Raul Fonseca |                |          |
|   |                  |                     |              |                |          |
|   |                  |                     |              |                |          |
|   |                  |                     |              |                |          |
|   |                  |                     |              | Back           |          |
|   | Continue         |                     |              | Back           |          |

| duolingo | for schools |      | Get set up!              |                 | R Discuss       | : 🕀 Help | 0 |  |
|----------|-------------|------|--------------------------|-----------------|-----------------|----------|---|--|
|          | ×           | inte | Gudanta                  |                 | Colore instance |          |   |  |
|          |             | Inio |                          |                 |                 | aons     |   |  |
|          |             |      | Type in your students' n | ames            |                 |          |   |  |
|          |             |      | Ştudent name Pres        | s return to add | Add             |          |   |  |
|          |             | 1    | Raul Fonseca             |                 |                 |          |   |  |
|          |             | 2.   | Rocio Aguilar            |                 |                 |          |   |  |
|          |             |      |                          |                 |                 |          |   |  |
|          | Back        |      |                          |                 |                 | Continue |   |  |
|          |             |      |                          |                 |                 |          |   |  |

### **Do Your Students Have Email Access?**

| Cessroom info                                                                                             | olingo | for schoo | ols              | Get set up! 20%                 | n Discuss 🕀 Help   |
|----------------------------------------------------------------------------------------------------|--------|-----------|------------------|---------------------------------|--------------------|
| Do your students have email access?   Student Email address (optional)   1 Raul Fonseca   2 Rocio Aguilar |        | ×         | Classroom info   | Students                        | Setup instructions |
| StudentEmail address (optional)1.Raul Fonseca2.Rocio Aguilar                                              |        |           | Do yo            | our students have email access? |                    |
| 1.       Raul Fonseca         2.       Rocio Aguilar                                                      |        |           | Student          | Email address (optional)        |                    |
| 2. Rocio Aguilar                                                                                          |        |           | 1. Raul Fonseca  |                                 |                    |
|                                                                                                    |        |           | 2. Rocio Aguilar |                                 |                    |
|                                                                                                    |        |           |                  |                                 |                    |
|                                                                                                    |        |           |                  |                                 |                    |
|                                                                                                    |        |           |                  |                                 |                    |
| Back Create accounts                                                                                      |        | Back      | )                |                                 | Create accounts    |

- ✓ Students' emails are optional.
- ✓ The system will generate unique IDs and Passwords for each student.
- ✓ The teacher will get a Class Roster with all usernames and passwords.

### **Download Setup Instructions**

| × | Classroom info                | Students                                                                                                    | Setup instruction                | 15 |  |
|---|-------------------------------|----------------------------------------------------------------------------------------------------|----------------------------------|----|--|
|   |                               | Download setup instruction                                                                                                    | s                                |    |  |
|   | We generated u<br>instruction | sernames and passwords for each stud                                                                                                    | lent. Personalized<br>PDF below. |    |  |
|   |                               | 600gr +                                                                                                    |                                  |    |  |
|   |                               | See Despite the set a party or a party of the set of the set of th |                                  |    |  |
|   |                               | Up to all a second second se                        |                                  |    |  |
|   |                               | the share the standard standard st      |                                  |    |  |
|   |                               | Download PDF                                                                                                    |                                  |    |  |
|   |                               |                                                                                                    |                                  |    |  |
|   |                               |                                                                                                    |                                  |    |  |

### Check Students' Progress!

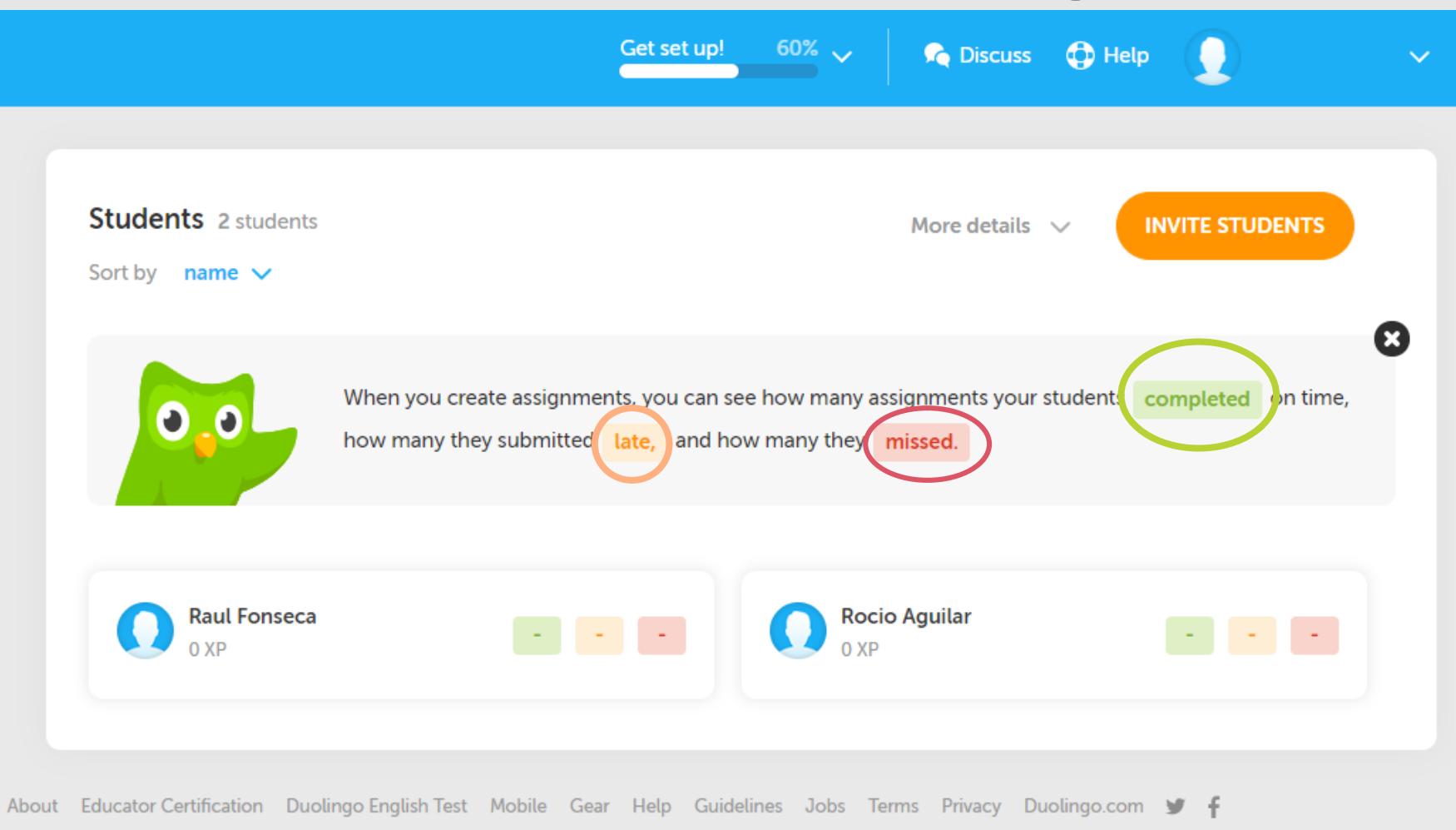

### How to Create an Assignment?

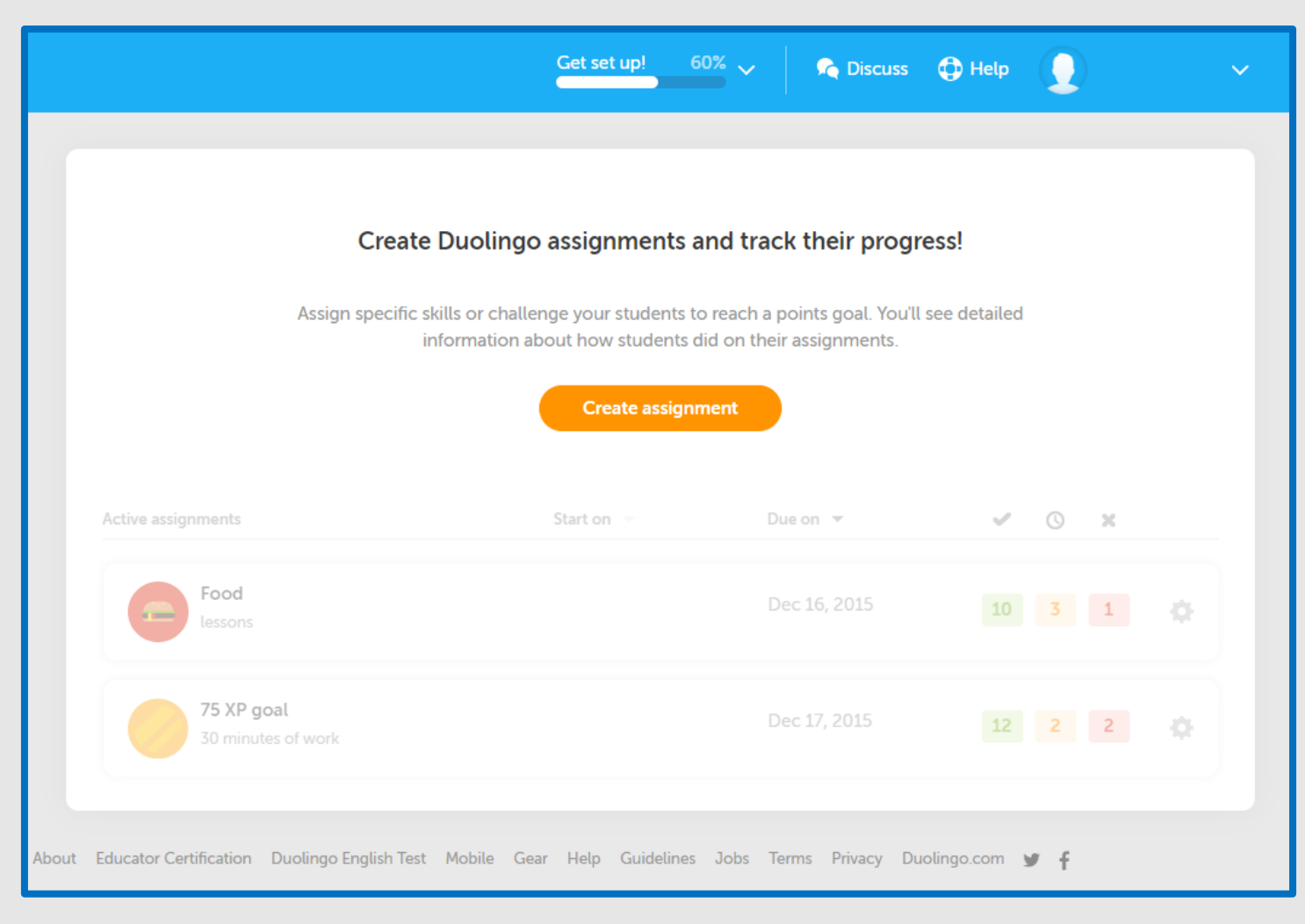

## There are <u>Two</u> Ways to Create Assignments!

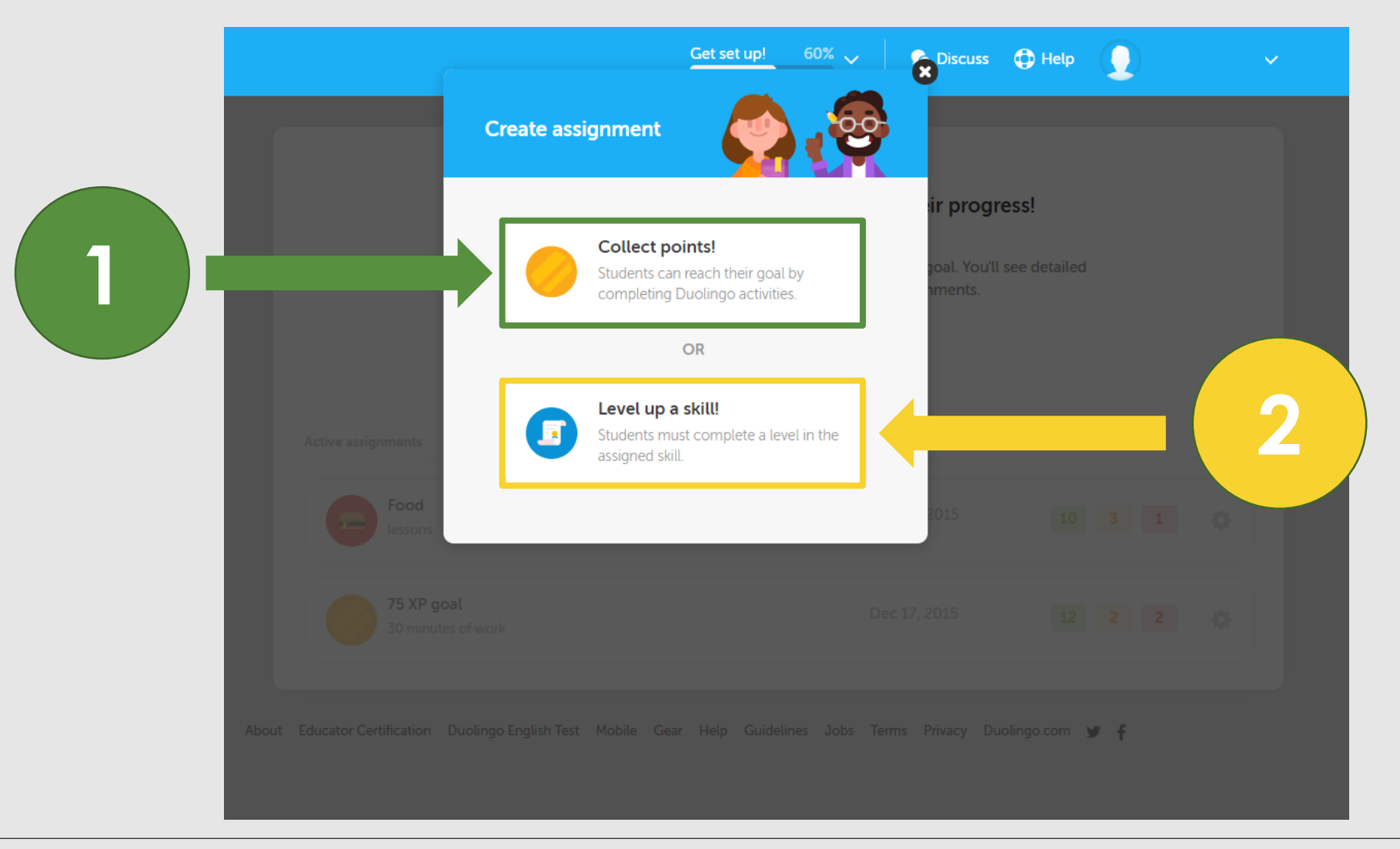

# **Collect Points**

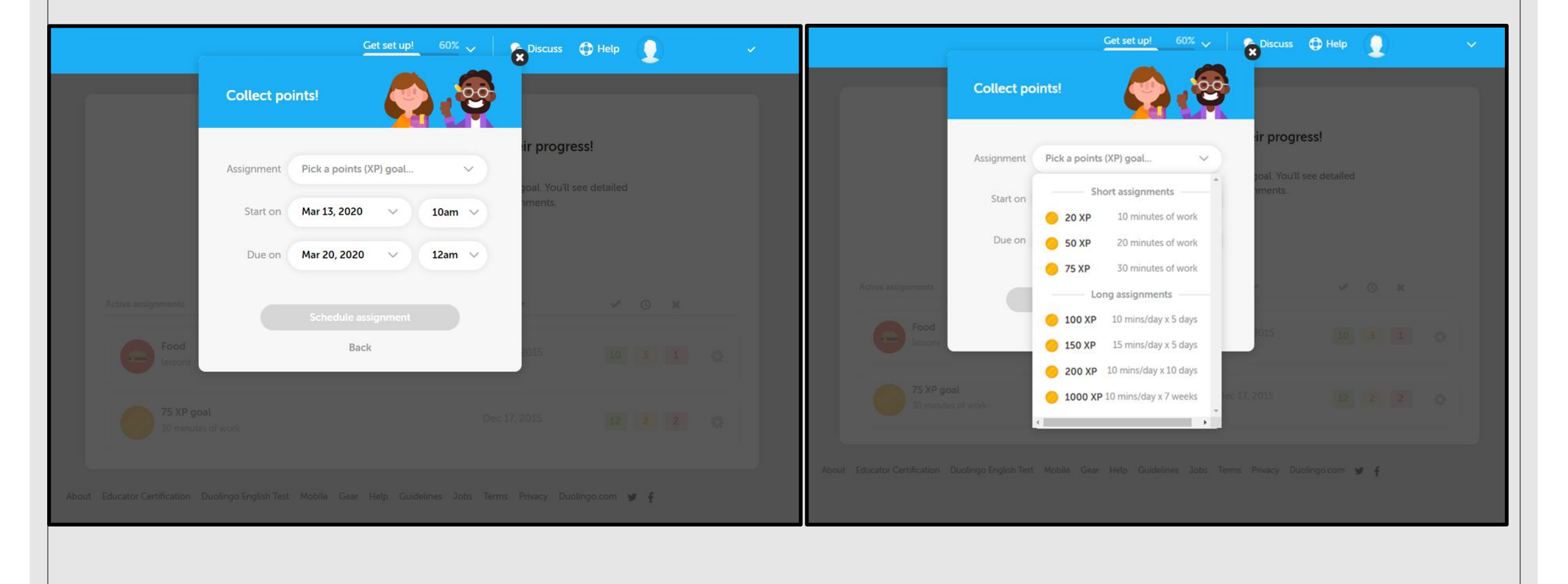

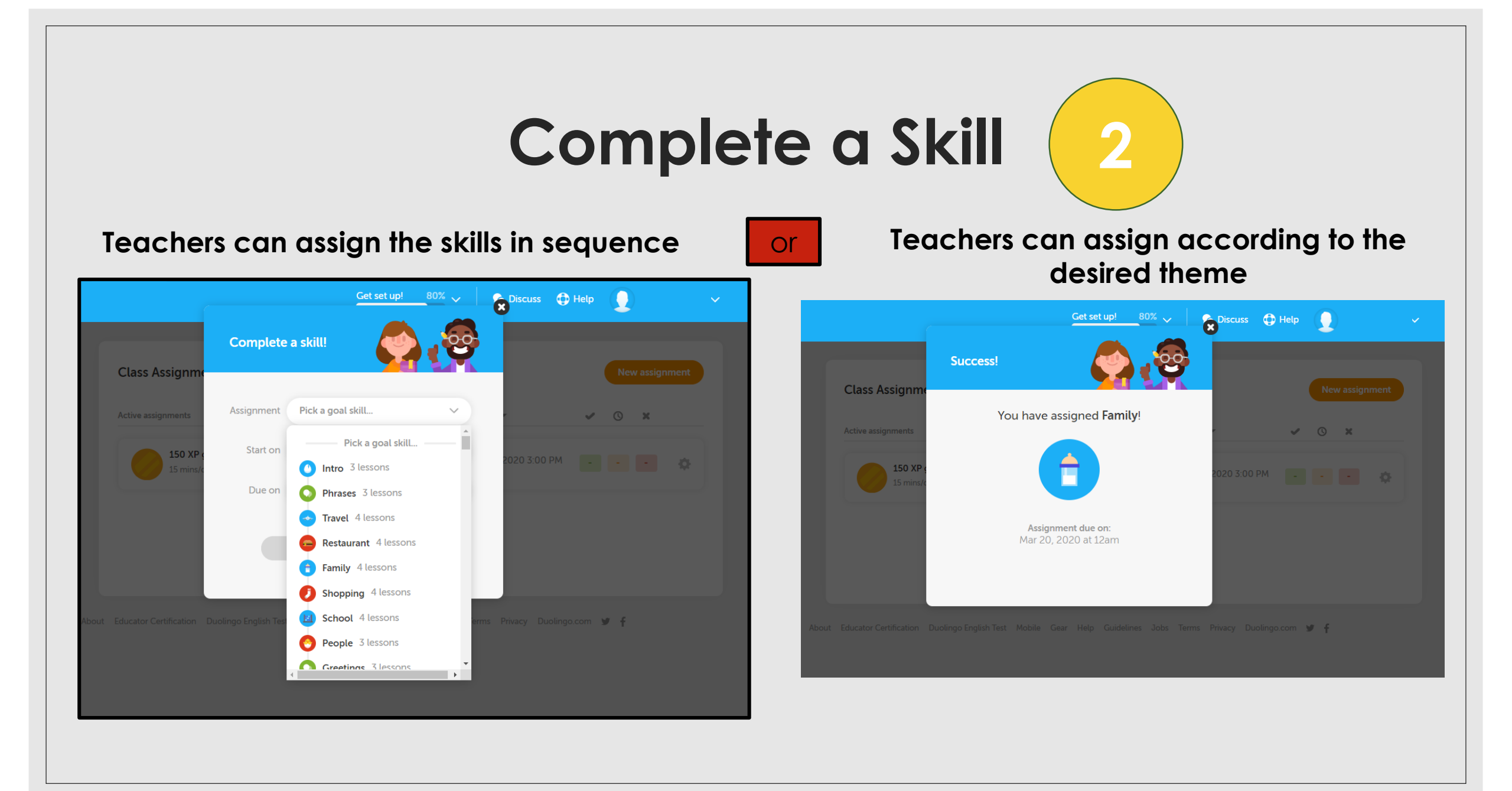

## **Download Setup Instructions**

| ← My classrooms                         | 🧭 Certified Educator 🛛 🙈 Discuss 🔀 Help 👤 🗸 🗸                                                                |  |
|-----------------------------------------|----------------------------------------------------------------------------------------------------|--|
| Students                                | Classroom settings Save changes                                                                              |  |
| Spanish curriculum     Class activities | Classroom code B W B S X G<br>Name of your<br>classroom Ms.Bode's Duolingo experience.                       |  |
| Classroom settings                      | Duolingo language course Privacy settings                                                                    |  |
|                                         | your students speak? English  Setup instructions Download PDF                                                |  |
|                                         | Delete this classroom                                                                                        |  |
| Abor                                    | Educator Certification Duolingo English Test Mobile Gear Help Guidelines Jobs Terms Privacy Duolingo.com 🕑 f |  |

Teachers can always access the "Setup Instructions" by clicking on the "Classroom Settings" link.

### Want to Become a Duolingo Certified Educator?

#### Complete all steps

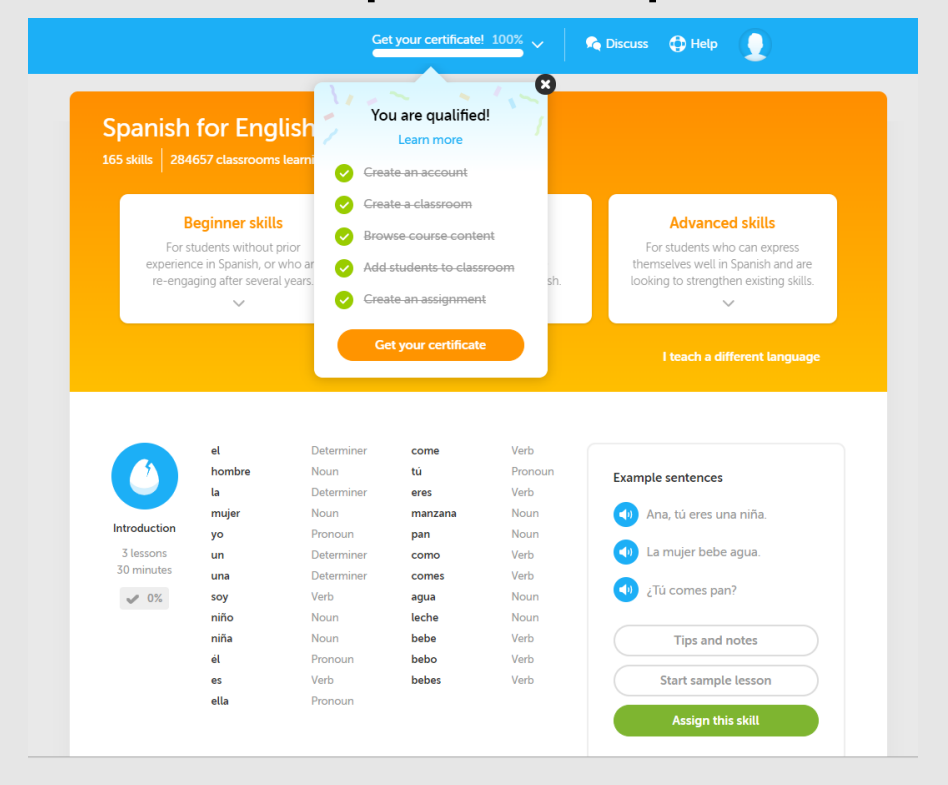

#### Share and/or print your certificate

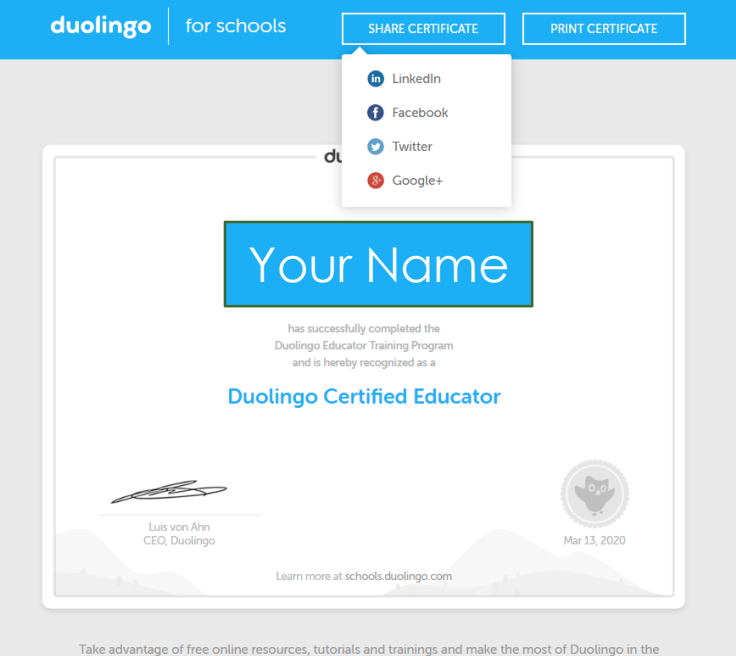

Take advantage of free online resources, tutorials and trainings and make the most of Duolingo in the classroom. Learn more.